## **Start With Filters and Blocked Addresses**

Add the mbmag.org domain as an "allowed" sender by making an email filter.

1. Open Gmail. In the upper-right corner, select the Settings (gear) icon

| ≡         | M Gmail   |       | Q Searc | ch mail           | 主                                                              | 0    | ii: ii: |    |
|-----------|-----------|-------|---------|-------------------|----------------------------------------------------------------|------|---------|----|
| ▪ Mail    |           |       | □ • C'  | :                 | 1-50 of 5,865                                                  | < >  | -       | 81 |
|           | Inbox     | 4,349 |         | Stripe            | Your funds are on the way! - A payout for \$38.54 is on its wa | ay t | Nov 9   |    |
| ☆         | Starred   |       |         |                   |                                                                |      |         |    |
| 0         | Spoozed   |       |         | MembershipWorks   | Membership report for Nov 09 2021 - You currently have 16      | 5 a  | Nov 8   |    |
| 0         | 01100200  |       |         | Mailahing Overset | Deile list status undats fram Mailabing fan Namalattas Gin     |      |         | Ø  |
| $\Sigma$  | Important |       |         | Malichimp Support | Daily list status update from Malichimp for: Newsletter Sig    |      | NOV /   | -  |
| F         | Chats     |       | - 🛨 💌   | Stripe            | Payment of \$40.00 from Albion Smith for MBMAG - $pi\_3JtL$    | .uL  | Nov 7   |    |
| $\bowtie$ | Sent      |       |         | Mailchimp Support | Daily list status update from Mailchimp for: Newsletter Sig    | nU   | Nov 6   |    |

2. Click "See all Settings"

|          | M Gmail   |       | <b>Q</b> Sea | rch mail          |                   |       | 丰              | ? 🕸 🏭   |     |
|----------|-----------|-------|--------------|-------------------|-------------------|-------|----------------|---------|-----|
| ▪ Mail   |           |       |              | g :               | 1-50 of 5,865 🛛 🗸 |       | Quick settings | ×       | 31  |
|          | Inbox     | 4,349 |              | » Stripe          | Your funds are    | Nov 9 | See all se     | ettings | _   |
| ☆        | Starred   |       |              | MembershipWorks   | Membership re     | Nov 8 |                |         | . • |
| ()       | Snoozed   |       |              |                   |                   |       | DENSITY        |         | a   |
| $\Sigma$ | Important |       |              | Mailchimp Support | Daily list status | Nov 7 | Default        |         |     |
| F        | Chats     |       | 🗆 🛨 🛛        | » Stripe          | Payment of \$40   | Nov 7 | 0              |         | 0   |
| $\land$  | Sent      |       |              | Mailchimp Support | Daily list status | Nov 6 | O Comfortable  |         | -   |
| D        | Drafts    |       |              | MembershipWorks   | Membership re     | Nov 4 | O Compact      |         |     |

#### 3. Select Filters and Blocked Addresses

| ≡    | M Gmail |       | Q Search mail                                                          | 計 ⑦                   | ÷    | *** |
|------|---------|-------|------------------------------------------------------------------------|-----------------------|------|-----|
| Mail |         |       | Settings                                                               |                       |      | 1 * |
|      | Inbox   | 4,349 | General Labels Inbox Accounts and Import Filters and Blocked Addresses | orwarding and POP/IMA | P    |     |
| ☆    | Starred |       |                                                                        |                       |      |     |
| ()   | Snoozed |       | Add-ons Chat and Meet Advanced Offline Themes                          | ean                   | aeie | ete |

4. Select Create a new filter. You might need to scroll down to find this link

| Sett | ttings                                                                                                    |                                   |
|------|----------------------------------------------------------------------------------------------------|-----------------------------------|
| Gen  | neral Labels Inbor Accounts and Import Filters and Blocked                                                 | Addresses Forwarding and POP/IMAP |
| Add  | d-ons Chat and Meet Advanced Offline Themes                                                                |                                   |
|      | Do this: Star it, Forward to Mark it as im                                                                 | important eait aeiete             |
|      | Matches: <b>from:(support()stripe.com) subject:Payment</b><br>Do this: Star it, Forward to, Mark it as in  | important edit delete             |
|      | Matches: <b>from:(support@s ripe.com) subject:Payment</b><br>Do this: Star it, Forward to Mark it as im    | mportant edit delete              |
|      | Matches: from:(relay@membershipworks.org) subject:(New memb<br>Do this: Star it, Forward to Mark it as im  | important edit delete             |
|      | Matches: <b>from:(paypal.com) subject:(payment received)</b><br>Do this: Star it, Forward to Mark it as im | mportant edit delete              |
|      | Matches: <b>from:(relay@membership vorks.org) subject:(New memb</b><br>Do this: Star it, Forward to        | iber signup) edit delete          |
|      | Matches: <b>from:(no-reply@zoom.us)</b><br>Do this: Forward to                                             | edit delete                       |
|      | Matches: <b>from:(no-reply@zoom.us)</b><br>Do this: Forward to                                             | edit delete                       |
| Sele | ect: All, None Export Delete Create a new filter Import f                                                  | filters                           |

5. A dialog box appears. In the **From** field, type **@mbmag.org** to allow ALL the emails that are sent from mbmag.org to be "allowed" and avoid going to spam

| From        | @mbmag.org            |           |                      |
|-------------|-----------------------|-----------|----------------------|
| То          |                       |           |                      |
| Subject     |                       |           |                      |
| Has the wo  | ds                    |           |                      |
| Doesn't hav | 8                     |           |                      |
| Size        | greater than          | •         | MB                   |
| 🔲 Hasa      | tachment 🔲 Don't incl | ide chats |                      |
|             |                       |           | Create filter Search |
|             |                       |           |                      |
|             |                       |           | T                    |
|             |                       |           |                      |

6. At the bottom of the dialog box, select **Create filter** 

7. On the next screen, tell Gmail what to do with the email address or domain you just indicated. To do so, check the box next to **Never send it to Spam**. To finish the process, click **Create filter**.

| Q            | from:(@mbmag.org)                                                   | × 幸           |   |
|--------------|---------------------------------------------------------------------|---------------|---|
| ÷            | When a message is an exact match for your search criteria:          |               |   |
|              | Skip the Inbox (Archive K)                                          |               |   |
|              | Mark as read                                                        |               |   |
|              | Star it                                                             |               |   |
|              | Apply the abel: Choose label 💌                                      |               | 1 |
|              | Forward it to: Choose an address  Add forwarding address            |               | / |
|              | Pelete it                                                           |               |   |
| $\checkmark$ | Never send it to Spam                                               | /             |   |
|              | Always mark it as important                                         |               |   |
|              | Never mark it as important                                          |               |   |
|              | Categorize as: Choose category 🔻                                    |               |   |
|              | Also apply filter to matching conversations.                        |               |   |
| Not          | e: filter will not be applied to old conversations in Spam or Trash | +             |   |
| 0            | Learn more                                                          | Create filter |   |

# **Or, You Can Begin with an Email Message to Add Allowed Email Addresses**

You can also start the process of making an email filter in Gmail from a message from the person you want to add to the allowed list.

- 1. Open the email message from any address with @mbmag.org in the email address
- 2. In the upper-right corner of the message, select the **three-dot** (menu) icon

|   | ≡    | M Gmail   |       | <b>Q</b> s | earch mail |            |          |        |         |                  |      |        |          |            |               |       | ?        | <b>(</b> )   |   |
|---|------|-----------|-------|------------|------------|------------|----------|--------|---------|------------------|------|--------|----------|------------|---------------|-------|----------|--------------|---|
| • | Mail |           |       | ÷          | •          | Ū          |          | 0      | €⁄+     | ₽                |      | :      |          |            | 3 of 1865     | <     | >        | 10001        | • |
|   |      | Inbox     | 4,348 |            |            |            |          |        |         |                  |      |        |          |            |               |       |          | _            |   |
|   | ☆    | Starred   |       |            | Daily lis  | t statu    | s upo    | date   | from    | Mailo            | chim | o for: | News     | letter     | SignUp        | fror  | n        | •            | ß |
|   | ()   | Snoozed   |       |            | Website    | β ΣΣ Int   | x xoo    |        |         |                  |      |        |          |            |               |       |          |              |   |
|   | Σ    | Important |       |            | Mailchimp  | Support <  | confirm@ | mailch | imp.com | > <u>Unsubso</u> | ribe |        | Sun, Nov | 7, 11:25 F | PM (3 days ag | go) - | <u>ک</u> | <del>с</del> | : |
|   | F    | Chats     |       | Ċ          | to me 🔻    |            |          |        |         |                  |      |        |          |            |               |       |          |              |   |
|   | ⊳    | Sent      |       |            |            |            |          |        |         |                  |      |        |          |            |               |       |          |              |   |
|   | D    | Drafts    |       |            | C          | <b>8</b> m | ailchi   | imn    |         |                  |      |        |          |            |               |       |          |              |   |
|   |      |           |       |            |            |            |          |        |         |                  |      |        |          |            |               |       |          |              |   |

3. Select Filter messages like this

| <ul> <li>Mail</li> </ul> |           |       | ÷ | • ① · □                               3 of 5,865 〈 〉   ■ ▼                                       |
|--------------------------|-----------|-------|---|--------------------------------------------------------------------------------------------------|
|                          | Inbox     | 4,348 |   |                                                                                                  |
| ☆                        | Starred   |       |   | Daily list status update from Mailchimp for: Newsletter SignUp from 🔒 🛽                          |
| ()                       | Snoozed   |       |   |                                                                                                  |
| Σ                        | Important |       |   | Mailchimp Support «confirm@mailchimp.com» Unsubscribe Nov 7, 2021, 11:25 PM (3 days ago) 🛛 🖈 🕤 🚦 |
| F                        | Chats     |       |   | to me 🔻 🔶 Reply                                                                                  |
| $\bowtie$                | Sent      |       |   | Prorward                                                                                         |
| D                        | Drafts    |       |   | Filter messages like this                                                                        |
| $\square$                | All Mail  |       |   | Print                                                                                            |
| ()                       | Spam      | 12    |   | Delete this messare                                                                              |

4. With the email address now auto-filled for you in the **From** field, change the email address to *@mbmag.org* to allow ALL emails from the guild

| From          | @mbmag.org                  |   |                   |      |
|---------------|-----------------------------|---|-------------------|------|
| То            |                             |   |                   |      |
| Subject       |                             |   |                   |      |
| Has the words |                             |   |                   |      |
| Doesn't have  |                             |   |                   |      |
| Size          | greater than                | • | MB                | •    |
| Has attack    | nment 🔲 Don't include chats |   |                   |      |
|               |                             |   | Create filter Sea | irch |

5. At the bottom of the dialog box, select **Create filter** 

#### **Additional Gmail Filtering Tips**

When creating filters in Gmail, keep these additional points in mind.

- When you add an email address or domain in Gmail, the filter doesn't apply to messages already received. It works from the time you enable it onward.
- Another way to mark emails as not being spam is to use the **Not spam** button. However, this button is only visible when a message is opened from the Spam folder. In other words, you cannot use this method to proactively prevent messages from getting marked as spam. And, it will only mark that one email address as Not Spam, not ALL the mails from MBMAG.org

Instructions adapted Nov 2021 from https://www.lifewire.com/how-to-whitelist-a-sender-or-domain-in-gmail-1172106